## RMS9 CRÉATION COMPÉTITION GREENSOME

## Connexion à RMS9

Adresse à utiliser : xxxx.rms9.fr (xxx est le n° de votre club sur 4 chiffres)

Entrez votre nom d'utilisateur et le mot de passe

Si c'est votre premier contact

Cliquez sur Connexion

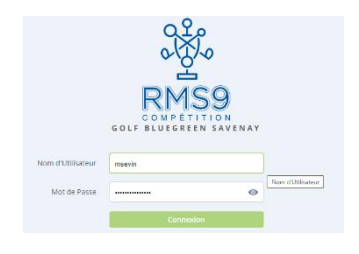

## Menu Compétitions

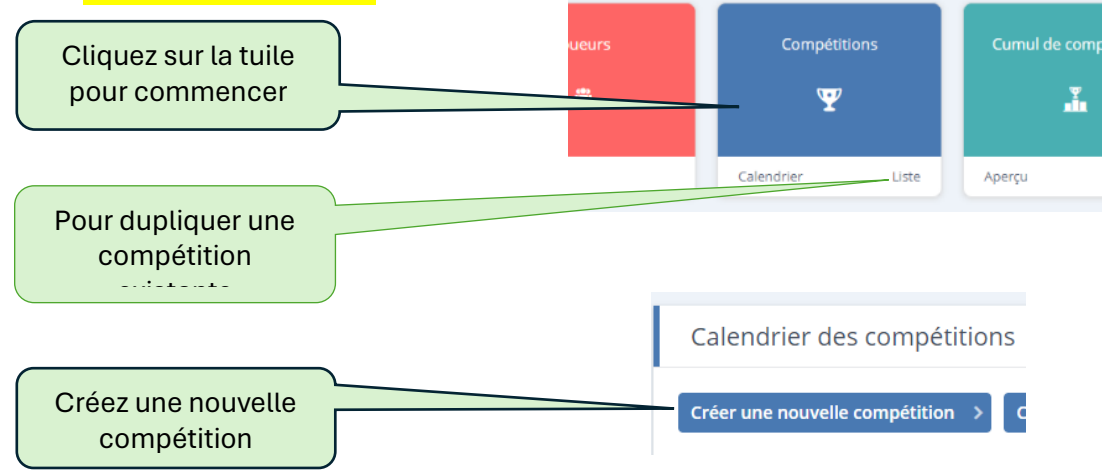

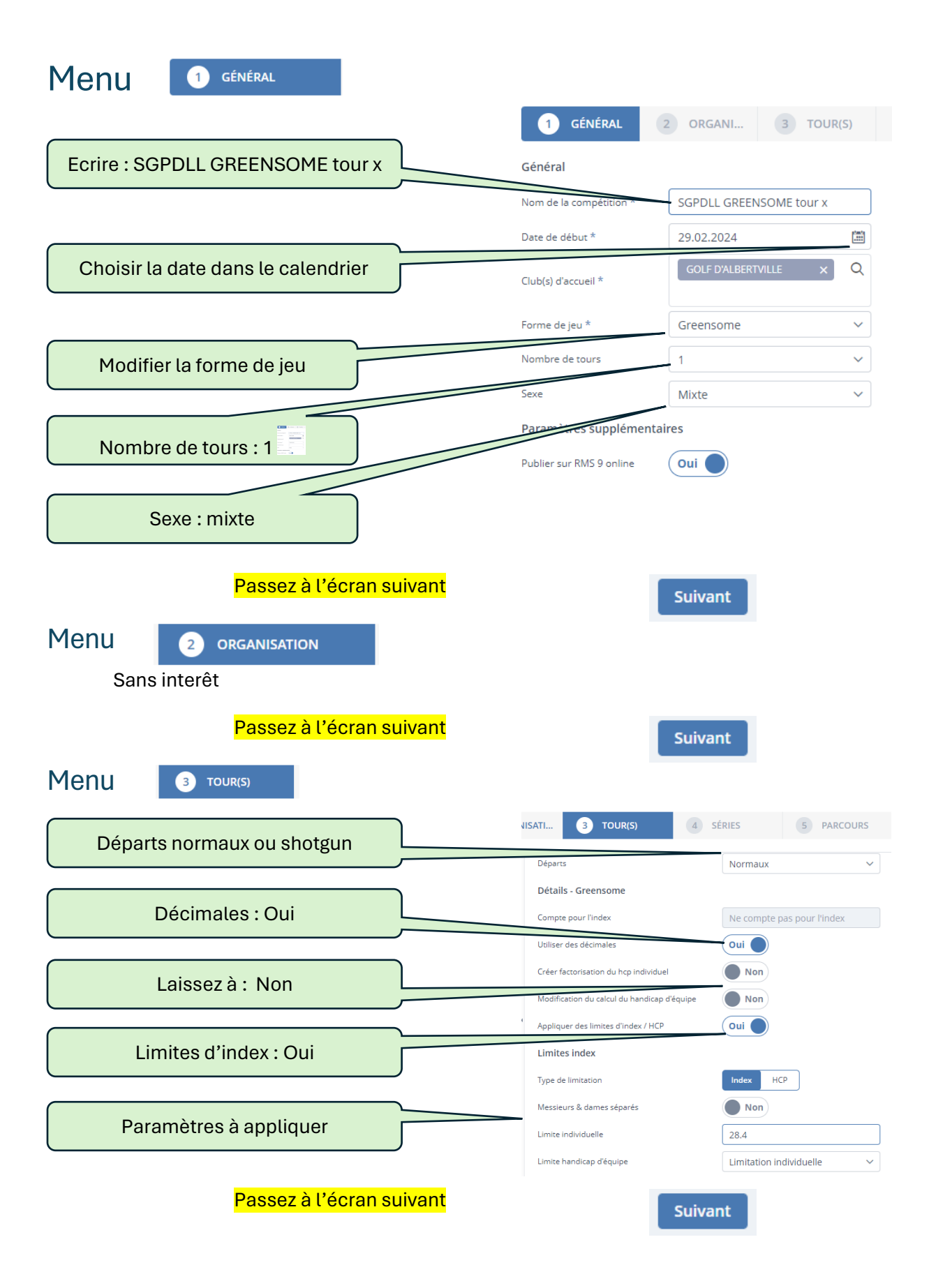

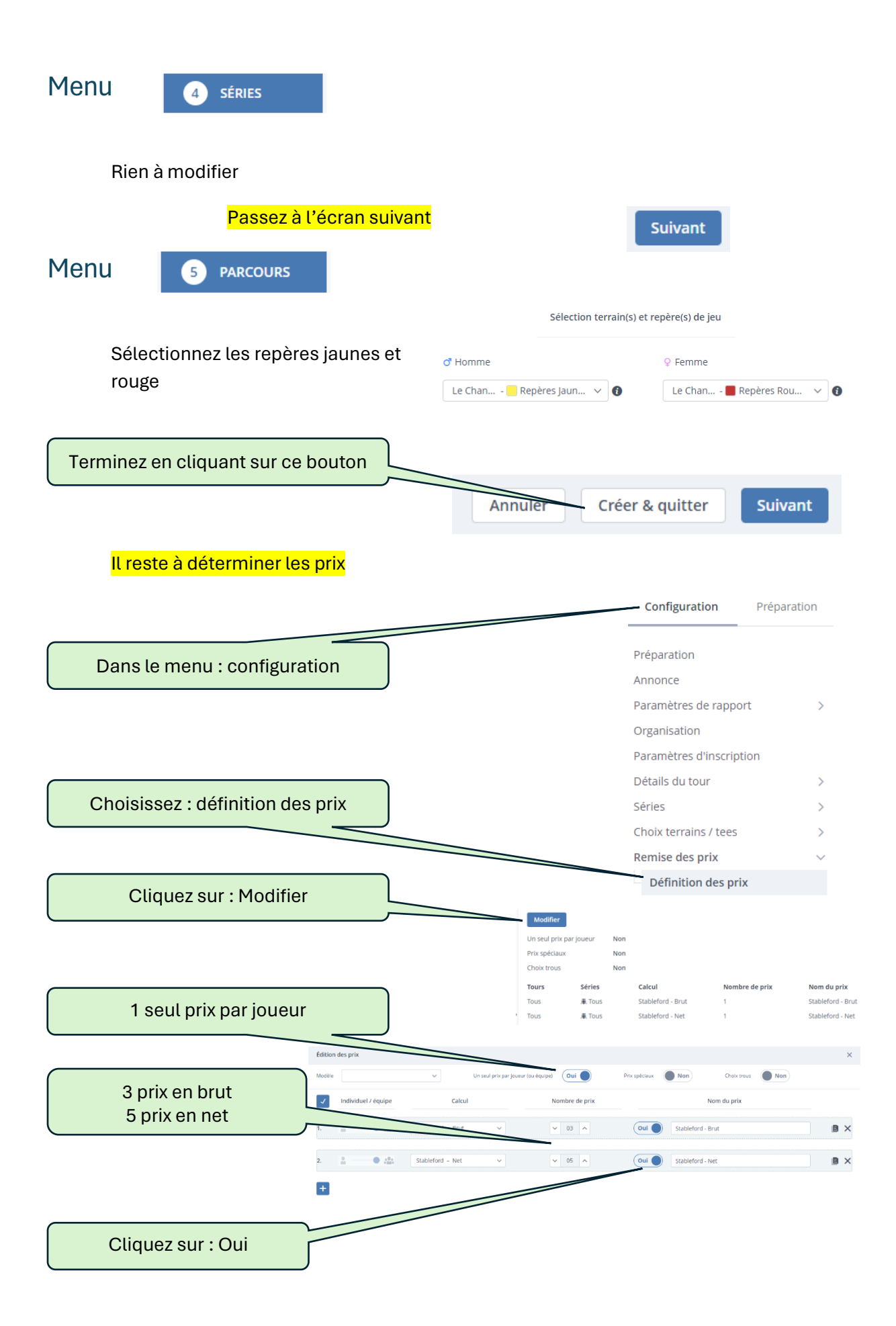

| Terminez en sauvegardant                                         |                   | Annuler      | Sauvegard  | ler pour cette c  | compétition |
|------------------------------------------------------------------|-------------------|--------------|------------|-------------------|-------------|
| Les inscriptions sont identiques                                 | s aux stablefords | : Importez l | es joueurs | ť                 |             |
| Faites le contrôle des inscrits                                  | Contrôle de       | s inscrits > |            | Configuration     | Préparation |
| Allez en préparation                                             |                   |              | In         | scription joueurs | _           |
| Constituez les équipes                                           |                   |              | Éq         | uipes             |             |
| Identique aux stablefords :                                      |                   |              |            |                   |             |
| <ul><li>La sortie des cartes</li><li>Entrée des scores</li></ul> |                   |              |            |                   |             |

• Tirage et envoi des résultats